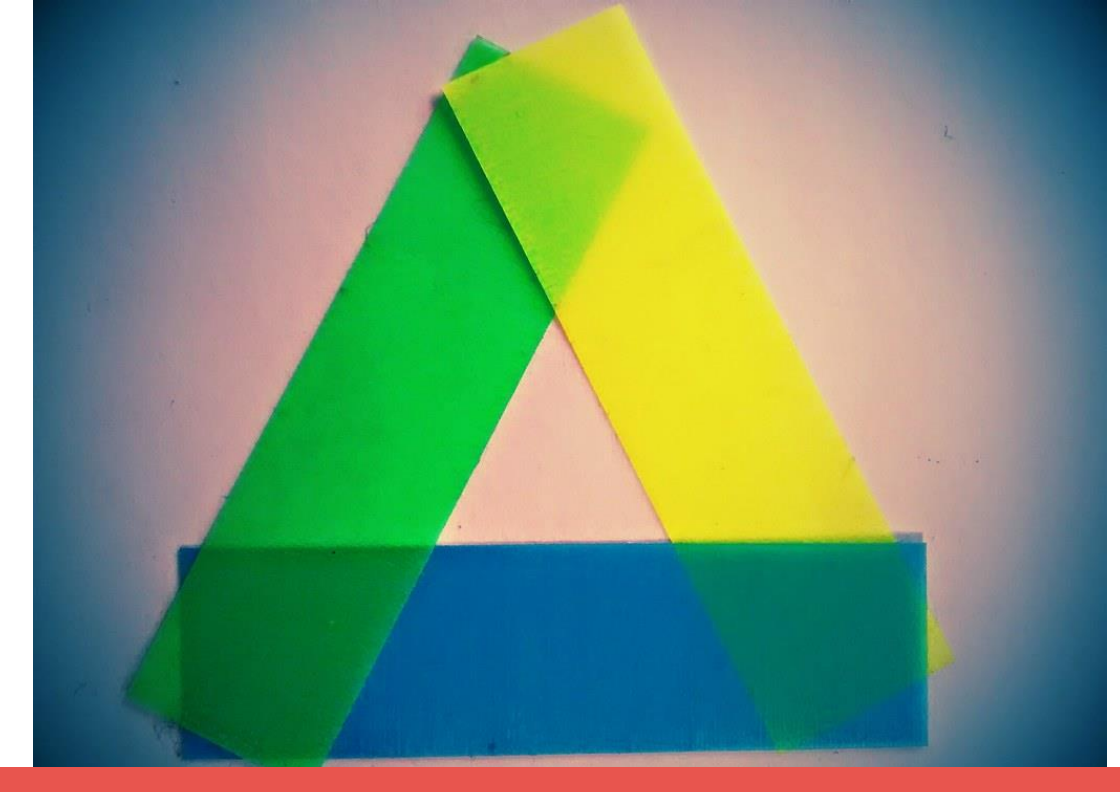

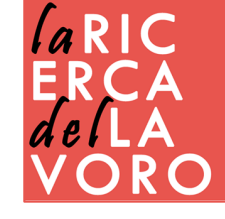

### L'UTILIZZO DI GOOGLE DRIVE PER IL LAVORO

Vincenzo Bianculli

### Funzioni base di drive

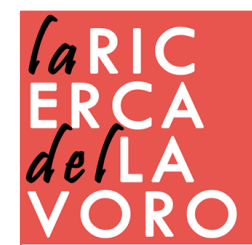

# che cosa è drive

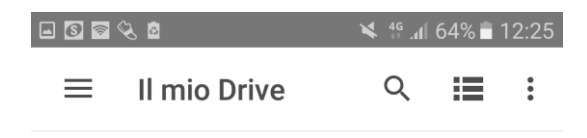

Accesso rapido

Putar Rational Data da Matema Singo Rational Surga Rafia 1070234 51400 71410215 Google Info Mo te oa Ca F Buste paghe • Balenciaga Antonella Comunicazion : Clienti ... Pluriversum Corso • Condominio Validatore Dichiarazi • DDIF fiscale

Google Drive è un **servizio di archiviazione e condivisione di file**. Google Drive permette di archiviare, condividere, modificare e visualizzare diversi tipi di file e di sincronizzare in remoto computer fissi (PC, Mac) e/o dispositivi mobili (Smartphone, Tablet).

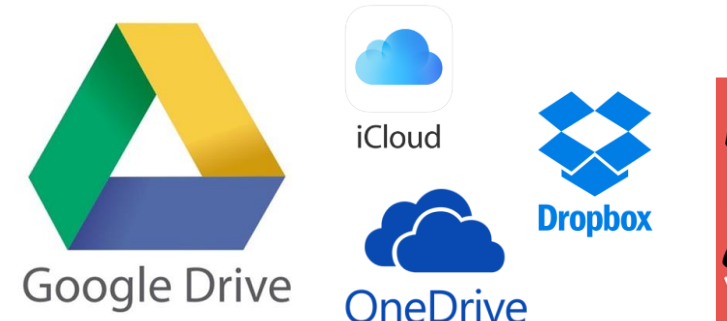

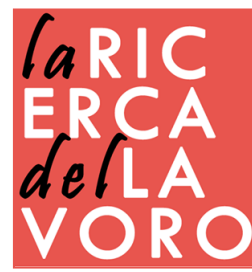

## accedere a google drive

#### Occorre un account Google (indirizzo Gmail)

#### Da un motore di ricerca

#### Dalle app del nostro account

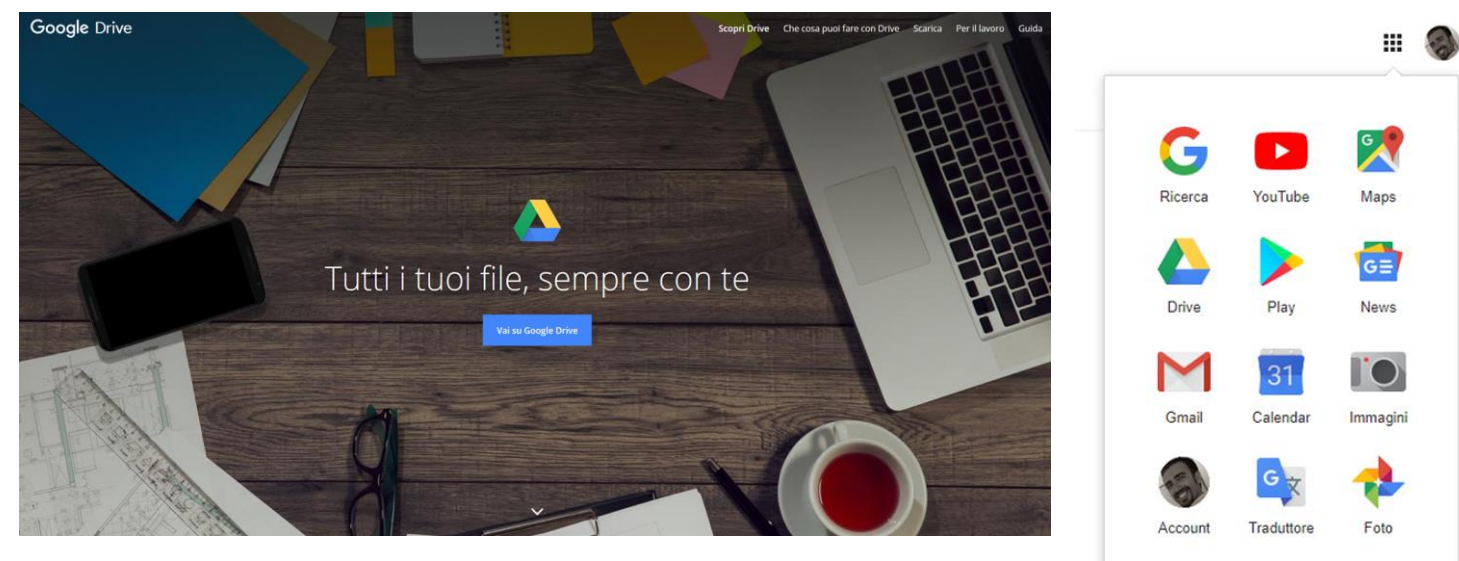

Altro

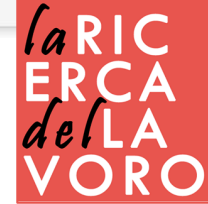

## visualizzazioni

Drive Nuovo • Il mio Drive 2 Condivisi con me Recenti ☆ Speciali 而 Cestino Ŀ Copie di backup • Archiviazione 7.7 GB di 15 GB di spazio utilizzato

• Il mio Drive

Permette di visualizzare cartelle e file amministrati da me

Condivisi con me

Permette di visualizzare cartelle e file non di mia proprietà • Recenti

Permette di visualizzare i file aperti (oggi, ultimo mese, ultimo anno)

#### • Speciali

Permette di visualizzare i documenti selezionati come rilevanti

Cestino

Permette di visualizzare e ripristinare cartelle e file eliminate (se di nostra proprietà anche le persone con cui l'abbiamo condiviso non potranno più accedere)

Copie di backup

ESEGUI LUPGRADE DELLO Permette di visualizzare eventuali copie di backup SPAZIO DI ARCHIVIAZIONE (Es. whatsapp)

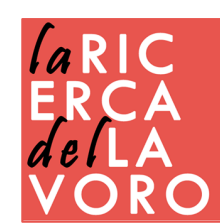

## funzione cloud

Per condividere file con Google Drive la prima cosa da fare è quella di andare a premere sul pulsante **Nuovo** che trovi in alto a sinistra.

A questo punto le scelte sono date dai pulsanti:

#### Cartella

(per creare una nuova cartella su Google Drive)

#### Caricamento di File

(per caricare su Google Drive un file dal tuo computer)

#### **Caricamento Cartella**

(da utilizzare per caricare direttamente una cartella di file da archiviare su Google Drive).

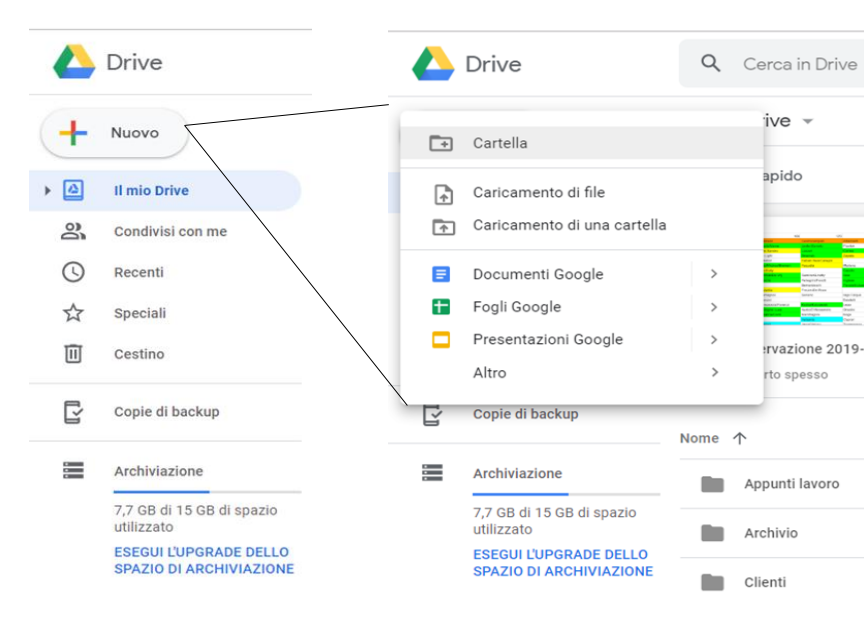

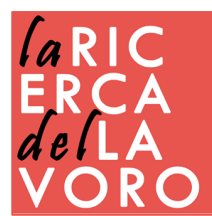

## funzione cloud

| Acrobat<br>Reader DC                               |            | Drive                                             | ٩      | Cerca in Drive                                                |              | · ⑦ 🕸 II        | :  |
|----------------------------------------------------|------------|---------------------------------------------------|--------|---------------------------------------------------------------|--------------|-----------------|----|
|                                                    | +          | Nuovo                                             | ll mie | o Drive 👻                                                     |              | ⊞ (j            |    |
| Arubasignos moz./1.10<br>Conferimen                |            | Il mia Daine                                      | Nome   | $\uparrow$                                                    | Proprietario | Ultima modifica |    |
| δ                                                  | , <u>s</u> | Condivisi con me                                  |        | Cyberbullismo                                                 | io           | 16 gen 2017 io  |    |
| Dike 6 Guida<br>gestione e                         | 0          | Recenti                                           |        | Evidenze Badge                                                | io           | 4 giu 2019 io   | 0  |
|                                                    | ☆          | Speciali                                          |        | Maps                                                          | io           | 25 gen 2015 io  |    |
| FFP mod.71.10<br>Conferimen                        | Ū          | Cestino                                           | -      | Personale                                                     | io           | 25 mag 2015 io  |    |
| 🔊 👂                                                | ľ          | Copie di backup                                   |        | Servizi Lavoro                                                | io           | 23 ott 2017 io  | 1  |
| Chrome                                             |            | Archiviazione                                     |        | Trascrizione                                                  | io           | 11 giu 2019 io  | н  |
| Libroffice                                         |            | 7,7 GB di 15 GB di spazio<br>utilizzato           | X      | Analisi questionari-1_Luglio.xls                              | io           | 8 lug 2019 lo   | ł  |
| 6.1                                                |            | ESEGUI L'UPGRADE DELLO<br>SPAZIO DI ARCHIVIAZIONE | ×      | Catalogo corsi Rdc - 18 giugno.xlsx                           | io           | 18 giu 2019 io  | J. |
| Mozilia Tvox Libretto                              |            |                                                   | -      | Elenco regionale soggetti accreditati alla                    | lo           | 18 lug 2019 lo  | I. |
| Thunderbird Crittadino<br>SIMONE<br>PANEPAU        |            |                                                   | W      | FAC-SIMILE-DISDETTA-ALTROCONSUMO                              | io           | 23 ago 2019 io  |    |
| TeamViewer                                         | >          |                                                   | P      | Pianta.odp                                                    | io           | 19 ago 2019 io  |    |
|                                                    |            |                                                   |        | PDF hta.pdf                                                   | 10           | 19 ago 2019 io  |    |
| Microsoft<br>Fine                                  |            |                                                   |        | Monitational i file per caricarli immediatam<br>MONE<br>MERAI | iente in:    | 25 lug 2019 io  |    |
|                                                    |            |                                                   | -      | Processions Lands                                             | 1.4          | 00 km 0010 km   |    |
| 🗄 🔘 Scrivi qui per eseguire la ricerca 🛛 🖟 🧮 📔 🔒 🔒 | 숙 🌀        | · 4                                               |        |                                                               |              |                 |    |

Per caricare file o cartelle con Google Drive puoi anche utilizzare il drag and drop, ovvero quell'azione che prevede il fare clic su un file dal tuo computer per poi trascinarlo nell'area centrale di Google Drive che hai aperto tramite browser Web

ARIC

### Condivisione

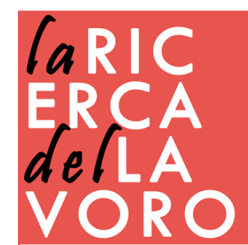

## condividere file e cartelle

Individua il contenuto che hai caricato su Google Drive e che vorresti condividere. Fai clic sopra di esso con il tasto destro del mouse per aprire il menu con le opzioni di condivisione di Google Drive.

Per condividere il file in questione fai ora clic sulla voce Condividi... (simbolo di un omino)

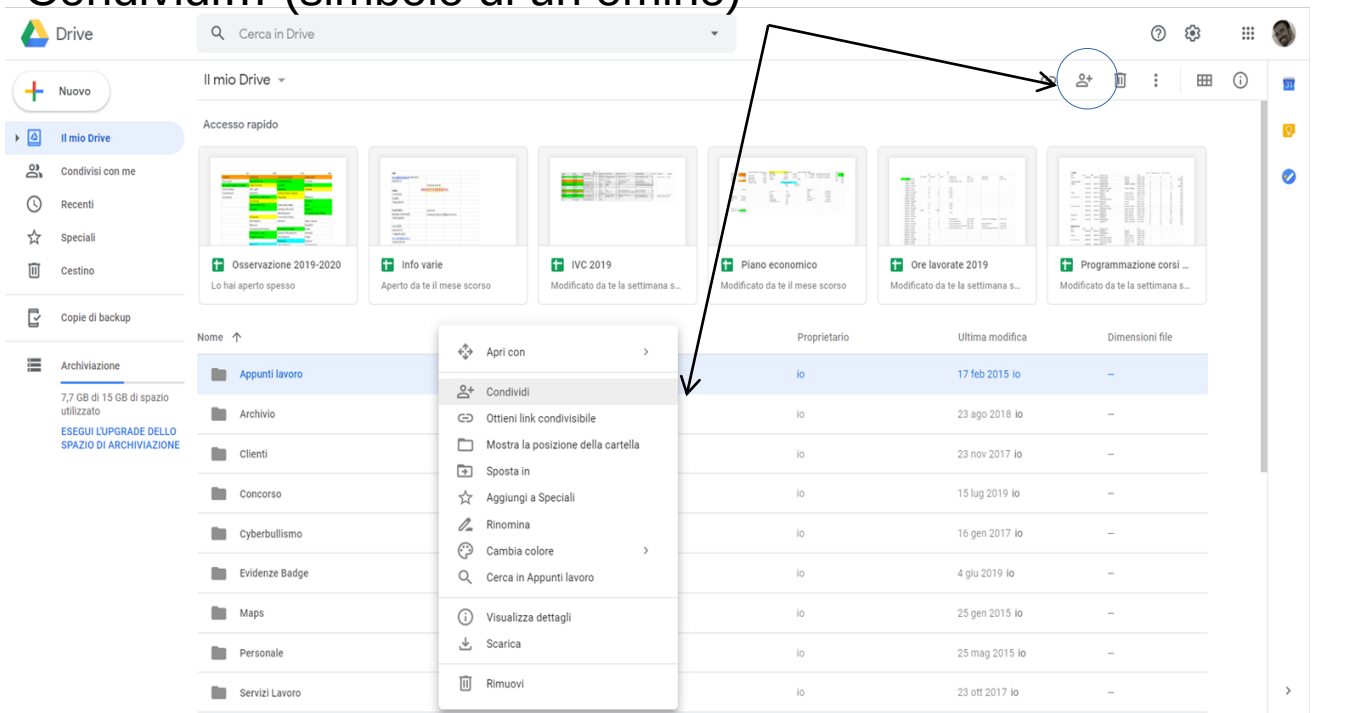

AR

## condividere file e cartelle

|   | IVC                                   |                                  | io                                       | 11 set  |
|---|---------------------------------------|----------------------------------|------------------------------------------|---------|
|   | Ebtt                                  |                                  | io                                       | 20 set  |
|   | DDIF                                  | Condividi con altri utenti       | Ottieni link condivisi <del>bile</del> 👄 | 7 mag   |
|   | Academy e Badge                       | Persone                          | K                                        | 9 set 2 |
|   | Spunti TRIO dai territori             | Inserisci nomi o indirizzi email | <i>I</i> -                               | 11 ott  |
| ٨ | Seminari di orientamento specialistic |                                  | Può modificare     Può commentare        | 29 nov  |
| t | Seminari 2019                         | Fine                             | Può visualizzare                         | 27 ma   |
| X | Registro.ods                          |                                  | io                                       | 29 ago  |
|   |                                       |                                  |                                          |         |

Nella schermata che si - aprirà devi ora indicare il nome o l'indirizzo di posta elettronica della persona al quale desideri condividere il file in questione. Digita quindi questo dato nel campo di testo Persone

presente nella schermata Condividi con altri utenti.

Dal menu laterale, invece, fai caso al simbolo della matita. Se fai clic su di esso potrai modificare alcune opzioni di condivisione, potendo scegliere se la persona o le persone con cui stai per condividere file possono apportarvi eventuali modifiche (può modificare) o soltanto di visualizzare (può visualizzare). Quando hai finito, conferma le scelte premendo sul pulsante Fine.

Cliccando su Avanzate è possibile impedire agli editor di modificare gli accessi

Impostazioni proprietario Ulteriori informazioni

Impedisci agli editor di modificare gli accessi e aggiungere nuove persone
Disattiva le opzioni di download, stampa e copia per commentatori/visualizzatori

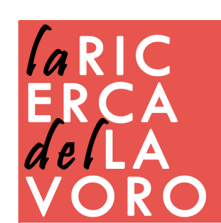

## condividere tramite link

#### Premere nuovamente sul pulsante per la condivisione del file

|                                                           | Proprietario                 |                                                                                                    |
|-----------------------------------------------------------|------------------------------|----------------------------------------------------------------------------------------------------|
| Condividi con altri utenti                                | Ottieni link condivisibile 🖘 |                                                                                                    |
| Condivisione tramite link attivata Ulteriori informazioni |                              | Condivisione tramite link                                                                                                    |
| Chiunque abbia il link può commentare 👻                   | Copia link                   |                                                                                                    |
| OFF: solo persone specifiche possono accedere             |                              | Attivo - Pubblico sul Web<br>Chiunque navighi su Internet può trovare e accedere a questo elemento. Non<br>è richiesto l'accesso a un account        |
| Chiunque abbia il link può modificare                     |                              |                                                                                                    |
| <ul> <li>Chiunque abbia il link può commentare</li> </ul> |                              | Attivo - Chiunque abbia il link     Chiunque abbia il link può accedere. Non è richiesta l'autenticazione.                                           |
| Chiunque abbia il link può vedere                         |                              |                                                                                                    |
| Altro                                                     |                              | Non attivo - Persone specifiche     Condiviso con persone specifiche.                                                                                |
|                                                           |                              | Accesso: Chiunque (non richiede l'accesso) Può solo visualizzare 💌                                                                                   |
| Fine                                                      | Avanzate                     | Nota. Gli elementi a cui è stata assegnata un'opzione di condivisione del link possono<br>comunque essere pubblicati sul Web. Ulteriori informazioni |
|                                                           |                              | Salva Annulla Ulteriori informazioni sulla condivisione tramite<br>link                                                                              |

Nella schermata Condividi con altri utenti, premi sulla voce Ottieni link condivisibile. In questo modo, chiunque sarà in possesso di questo link potrà visualizzare il file ed eventualmente modificarlo o scaricarlo.

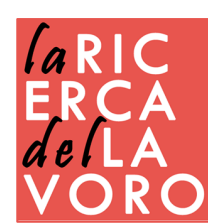

### Organizzazione

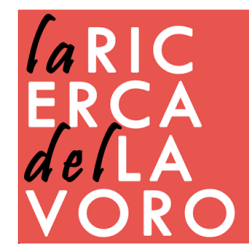

# spostare gli elementi

| +           | Nuovo                                             | Il mio Drive 👻                                         |                |
|-------------|---------------------------------------------------|--------------------------------------------------------|----------------|
| • @         | Il mio Drive                                      | Nome 1                                                 |                |
| <u>D</u> e  | Condivisi con me                                  | Evidenze Badge                                         |                |
| 0           | Recenti                                           | Maps                                                   |                |
| ☆           | Speciali                                          | Personale                                              |                |
| Ū           | Cestino                                           | Anteprima                                              | -              |
| P           | Copie di backup                                   | Servizi Lavoro                                         | >              |
|             |                                                   | Trascrizione                                           |                |
| 8<br>8<br>8 | Archiviazione                                     | X Analisi questionari-1_Luglio.xls ⊂⊃ Ottieni link con | ndivisibile    |
|             | 7,7 GB di 15 GB di spazio<br>utilizzato           | Catalogo corsi Rdc - 18 giugno.x                       | zione del file |
|             | ESEGUI L'UPGRADE DELLO<br>SPAZIO DI ARCHIVIAZIONE | Elenco regionale soggetti accred                       | eciali         |
|             |                                                   | Rinomina                                               |                |
|             |                                                   | FAC-SIMILE-DISDETTA-ALTROCC                            | tagli          |
|             |                                                   | P Pianta.odp                                           | a              |
|             |                                                   | Pianta.pdf                                             | 2              |
|             |                                                   | Pregi e difetti                                        |                |
|             |                                                   | Rimuovi     Programmazione Agosto                      |                |
|             |                                                   | Spunti presentazioni                                   |                |
|             |                                                   |                                                        |                |

- Ogni elemento può essere spostato attraverso il tasto "Sposta in"
- Oppure utilizzando il drag and drop, quell'azione che prevede il fare clic su un file per poi trascinarlo nella cartella desiderata

ARIC

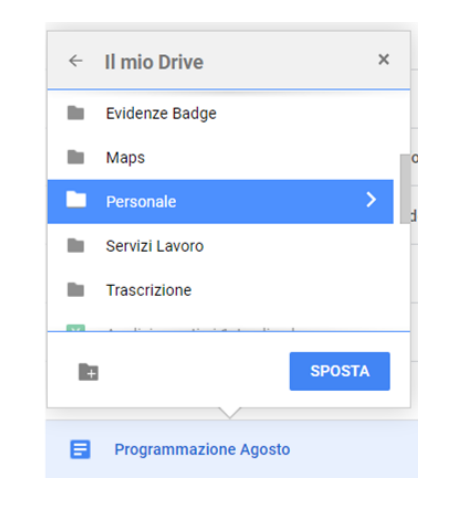

## spostare gli elementi

E' possibile spostare gli elementi che ci sono stati condivisi, nel nostro Drive, questa operazione permette di inserirli in una posizione definita da noi, rendendo più agevole la consultazione e la modifica. (N.B. L'elemento rimane di proprietà di chi l'ha creato)

|     | Drive                                             | Q Cerca ir        | n Drive            | $\odot$                                   | Anteprima                    |   |
|-----|---------------------------------------------------|-------------------|--------------------|-------------------------------------------|------------------------------|---|
| +   | Nuovo                                             | Condivisi cor     | nme                | $\stackrel{\uparrow\uparrow}{\downarrow}$ | Apri con                     | > |
| _   |                                                   | Nome              |                    | °0                                        | Condividi                    |   |
| ▶ 🗳 | Il mio Drive                                      | Precedenti questo | mese               | Ð                                         | Ottieni link condivisibile   |   |
| 8   | Condivisi con me                                  |                   |                    |                                           | Mostra la posizione del file | _ |
| J   | Recenti                                           | d Aspettati       | ve corso           | <b>A</b> +                                | Aggiungi a Il mio Drive      |   |
| ~   | Speciali                                          | documer           | to strategico svil | $\overleftrightarrow$                     | Aggiungi a Speciali          |   |
| 2   | Speciali                                          |                   |                    | 0_                                        | Rinomina                     |   |
| Ш   | Cestino                                           | Precedenti quest' | anno               | (i)                                       | Visualizza dettagli          |   |
| R   | Copie di backup                                   | \Xi catalogo      | Academy servizi    |                                           | Crea una copia               |   |
|     |                                                   |                   | _                  | (!)                                       | Segnala abuso                |   |
| -   | Archiviazione                                     | documen           | to strategico svil | $\checkmark$                              | Scarica                      |   |
|     | 7,7 GB di 15 GB di spazio<br>utilizzato           | ₹ PASCO-N         | lainFiles.zip      | Ū                                         | Rimuovi                      |   |
|     | ESEGUI L'UPGRADE DELLO<br>SPAZIO DI ARCHIVIAZIONE | \Xi 🛛 Lettera d   | i presentazione    | -                                         |                              | _ |

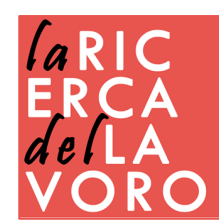

## ricerca su drive

- Puoi trovare file su Google Drive in due modi:
- Digitando il titolo direttamente sulla barra
- Sfruttando la ricerca avanzata settando i campi più utili

|        | Drive                                                    | Q Cerca in Drive   | ,<br>,                                                         | ·                                       |
|--------|----------------------------------------------------------|--------------------|----------------------------------------------------------------|-----------------------------------------|
| +      | Nuovo                                                    | Tipo               | Qualsiasi -                                                    | :                                       |
| •      | Il mio Drive                                             | Proprietario       | Chiunque 👻                                                     |                                         |
| )<br>0 | Condivisi con me                                         | Posizione          | OVUNQUE                                                        |                                         |
| 0<br>☆ | Speciali                                                 |                    | Nel Cestino                                                    |                                         |
| Ū      | Cestino                                                  | Data modifica      | In qualsiasi momento 👻                                         | Piano economic<br>dificato da te il me: |
| Ľ      | Copie di backup                                          | Nome elemento      | Inserisci un termine che corrisponda a parte del nome del file | Pro                                     |
| •<br>• | Archiviazione<br>7,7 GB di 15 GB di spazio<br>utilizzato | Contiene le parole | Inserisci le parole trovate nel file                           | io                                      |
|        | ESEGUI L'UPGRADE DELLO<br>SPAZIO DI ARCHIVIAZIONE        | Condiviso con      | Inserisci un nome o un indirizzo email                         | io                                      |
|        |                                                          | In sospeso         | - •                                                            | io                                      |
|        |                                                          | ULTERIORI INFORMAZ | IONI RIPRISTINA CERCA                                          | io                                      |
|        |                                                          | Evidenze Badge     |                                                                | io                                      |

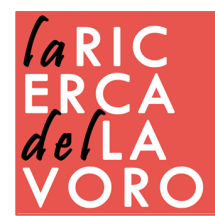

### Creare documenti

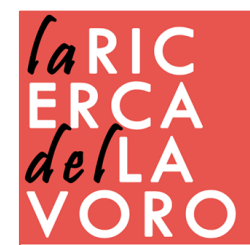

## cosa permette di creare

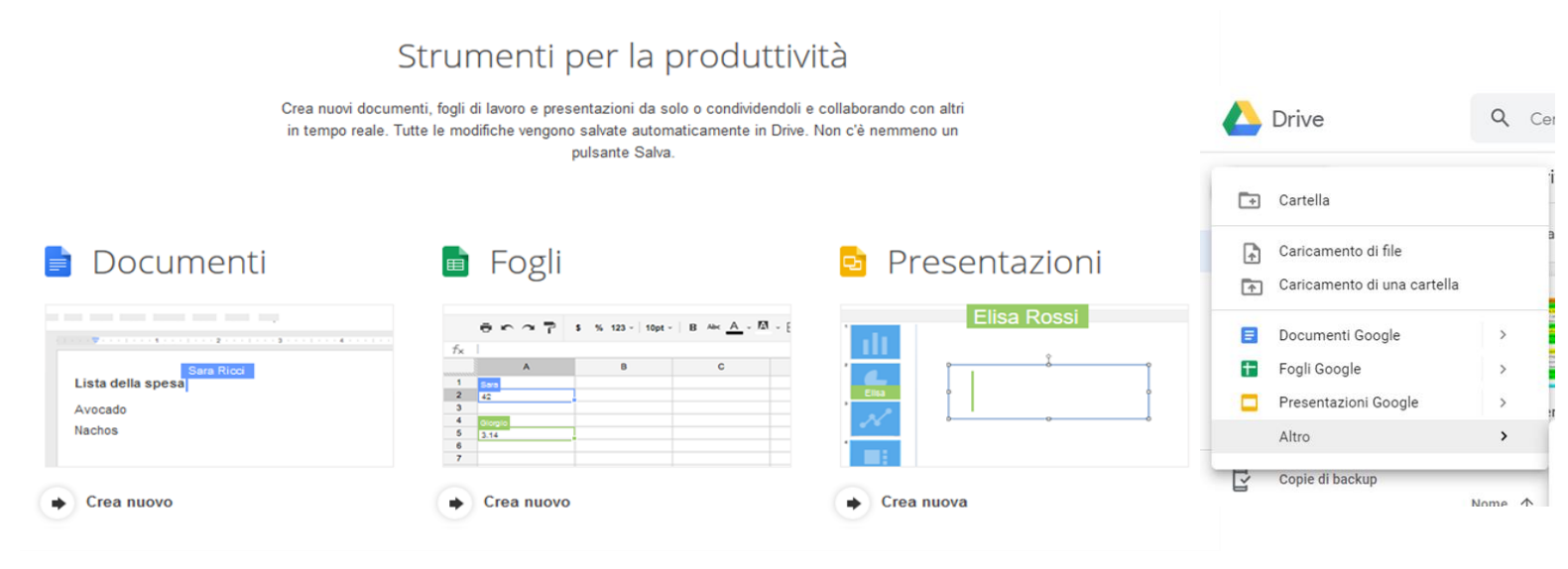

#### Documenti (Docs)

Creazione di docmenti di testo in stile Microsoft Word o LibreOffice.

• Fogli (Sheets)

Creazione di fogli di calcolo.

. Presentazioni (Slides)

Creazione di presentazioni in stile Powerpoint

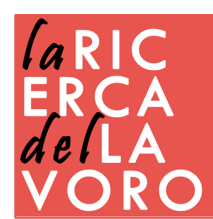

# principali funzioni

- Esportazione dei file in diversi formati
- Pubblicare il file sul Web come pagina HTML
- Lavorare sui documenti offline
- Salvataggio automatico
- Cronologia versioni precedenti
- Scrittura condivisa
- Possibilità di commentare
- Possibilità di chattare
- Inviare email alle persone del gruppo di lavoro

| - | Condividi                    | 10rm → Arial → 11 → B I U                    |
|---|------------------------------|----------------------------------------------|
|   |                              | 1 • 2 • 1 • 1 • 1 • 🐺 • 1                    |
| - | Nuovo ►                      |                                              |
| 9 | Apri Ctrl+O                  |                                              |
|   | Crea una copia               |                                              |
|   | Scarica 🕨                    | Microsoft Word (.docx)                       |
|   | Invia come allegato email    | Formato OpenDocument (.odt)                  |
|   | Rendi disponibile offline    | Rich Text Format (.rtf)                      |
|   | Cronologia versioni 🔹 🕨      | Documento PDF (.pdf)                         |
|   | Rinomina                     | Testo normale (.txt)                         |
| Ŧ | Sposta nel cestino           | Pagina web (.html, compressa in formato zip) |
|   | Pubblica sul Web             | Pubblicazione EPUB (.epub)                   |
|   | Invia email ai collaboratori |                                              |
|   | Dettagli del documento       |                                              |
|   | Lingua 🕨                     |                                              |
|   | Impostazione pagina          | (ARIC                                        |
| - | Stampa Ctrl+P                | EDCA                                         |

## Integrazioni app Google

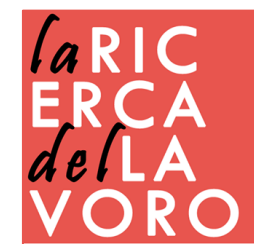

## integrazione con gmail

I documenti che carichi possono essere allegati (come link o come allegato classico) su Gmail con un unico passaggio. Nelle email trovi il simbolo di Google Drive vicino a quello della graffetta.

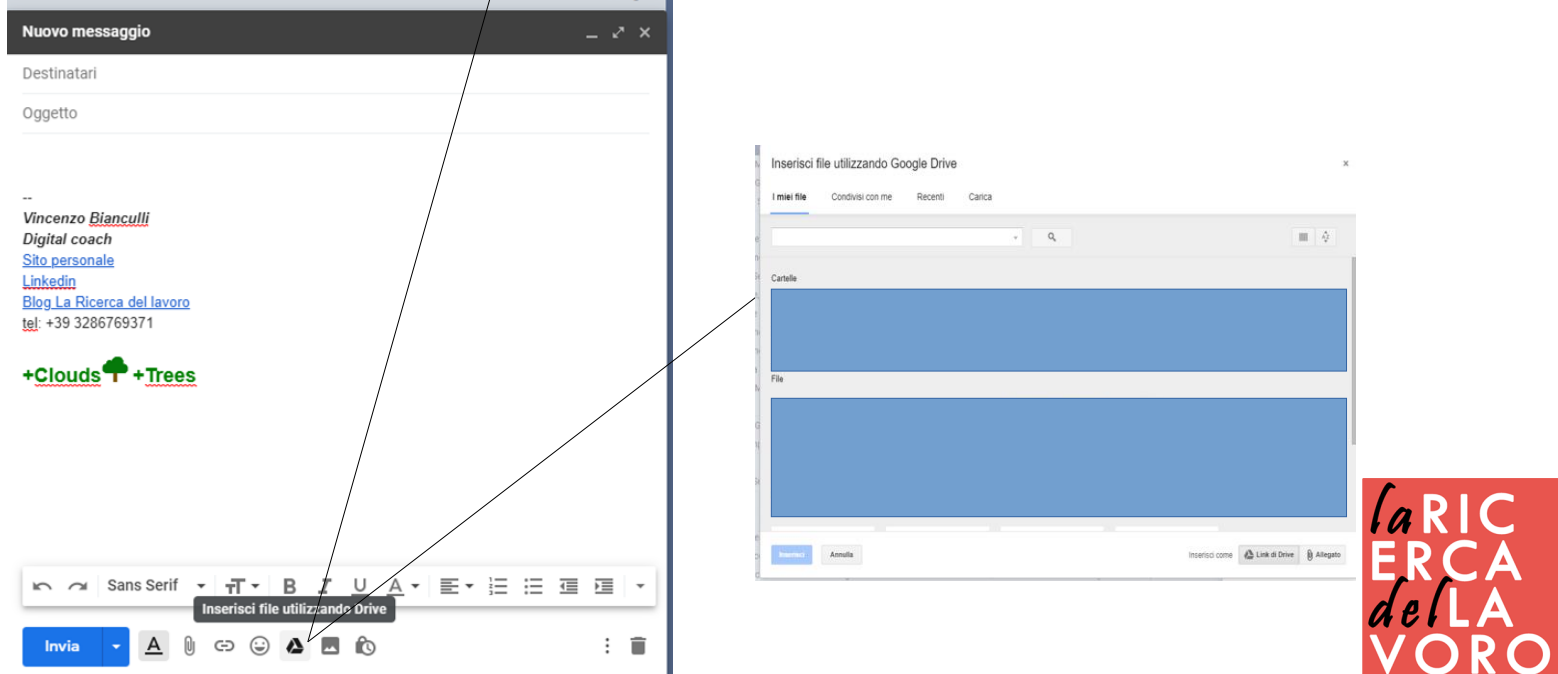

## integrazione con calendar

| ×        | Piuniopo                                | Salva                                            | X  | Riunione                                 |
|----------|-----------------------------------------|--------------------------------------------------|----|------------------------------------------|
|          | 31 ago 2019 - 31 ago 2019               |                                                  |    | 31 ago 2019 - 31 ago 2019                |
|          | ✓ Tutto il giorno Non si ripete ▼       | Seleziona un file                                |    | ✓ Tutto il giorno Non si ripete ▼        |
|          | Dettagli evento Trova un orario         | Recenti Il mio Drive Condivisi con me Carica     |    | Dettagli evento Trova un orario          |
| 0        | Aggiungi posizione                      | ~ Q,                                             | 0  | Aggiungi posizione                       |
| Ą        | Notifica - 1 giorni - prima alle 23:30  | Cartelle                                         |    | Aggiungi videoconferenza 👻               |
|          | Email - 1 giorni - prima alle 16:50 ×   | Appunti lavoro Concorso Trascrizione             | ¢  | Notifica • 1 giorni • prima alle 23:30 X |
|          | Aggiungi notifica                       | Clienti Servizi Lavoro Cyberbullismo             |    | Email * 1 giorni * prima alle 16:50 X    |
|          | Vincenzo Bianzalli                      | File                                             |    | Aggiungi notifica                        |
| <u> </u> | Disponible - Visibilità predefinita - ⑦ |                                                  | ۵  | Vincenzo Bianculii 👻 🕘 👻                 |
| _        | Aggiungi descrizione                    |                                                  | ĉ  | Disponibile - Visibilità predefinita - ⑦ |
|          |                                         | FAC-SIMILE-DISDETT     Pianta.odp     Planta.pdf | /= | B I U E      B I O X                     |
|          |                                         | Scleziona Annulla                                |    | Pianta.pdf ×                             |
|          |                                         |                                                  |    | Aggiungi descrizione                     |

Puoi aggiungere i documenti di Google Drive con Calendar e collegare un appuntamento con un determinato file. In questo modo il tuo lavoro è allineato.

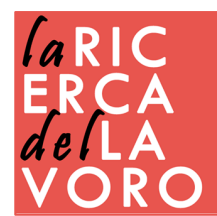

### integrazione con sites

| Finanza e metriche finanziarie | in a 🛛 😫 PUBBLICA 🚦                                                                                                    | INSERISCI PAGINE TEMI |
|--------------------------------|----------------------------------------------------------------------------------------------------|-----------------------|
| Finanza e metriche finanziarie | Rapporto trimestrale Entrate Risorse                                                                                                    | Aa A                  |
| Rapporto                       | rimestrale                                                                                                    | Incorpora URL Carica  |
|                                |                                                                                                    | Google Drive          |
| Titolo - E GO                  |                                                                                                    | 🛆 Da Drive            |
| In questo trimestre            | Tutte le filiali hanno registrato una ripresa delle vendite di caffè sia                                                                                                    | Cartella di Drive     |
| si registra una forte          | a tostatura scura che chara. Nelle filiali scuate in aree rutali si segnalario in<br>particolare picchi nelle vendite della varietà a tostatura scura. Tutte le filiali<br>hanno registrato una ripresa delle vendite di caffè sia a tostatura scura che | YouTube               |
| tendenza all'esportazione      | chiara. Nelle filiali situate in aree rurali si segnalano in particolare picchi<br>nelle vendite della varietà a tostatura scura. Tutte le filiali hanno registrato<br>una ripresa delle vendite di caffè sia a tostatura scura che chiara. Nelle        | Calendar              |
| rispetto alla distribuzione    | filiali situate in aree rurali si segnalano in particolare picchi nelle vendite<br>della varietà a tostatura scura. Tutte le filiali hanno registrato una ripresa                                                                                        | Mappa                 |
| interna. Questa tendenza       | delle vendite di caffe sia a tostatura scura che chiara. Nelle filiali situate<br>in aree rurali si segnalano in particolare picchi nelle vendite della varietà<br>a tostatura scura.                                                                    | Documenti Google      |
| analisi fiscale                |                                                                                                    |                       |
| analisi fiscale.               |                                                                                                    |                       |
|                                |                                                                                                    | della                 |

## integrazione con maps

|   | Cartella             |   |                   |                                                         |                                                           |                       |                                     |                                   |                              |                               |                          |                   |
|---|----------------------|---|-------------------|---------------------------------------------------------|-----------------------------------------------------------|-----------------------|-------------------------------------|-----------------------------------|------------------------------|-------------------------------|--------------------------|-------------------|
| ŧ | Caricamento di file  |   | 1                 |                                                         |                                                           |                       |                                     |                                   |                              |                               |                          |                   |
|   | Caricamento cartella |   |                   |                                                         |                                                           |                       |                                     |                                   |                              |                               |                          |                   |
|   | Documenti Google     |   | *                 |                                                         |                                                           |                       |                                     |                                   | O Alcatraz                   | AGGIOLINA                     |                          | P                 |
|   | Fogli Google         |   | c                 |                                                         | navigaweb                                                 | :                     | N m. P. s                           |                                   | Q                            |                               | CASORETTO                |                   |
|   | Presentazioni Google |   | _                 |                                                         |                                                           | í.                    | O Traccia una linea                 | intero Monumentale                |                              | Piazza Duca d                 | 8                        | •                 |
|   | Altro                | , | Moduli Google     | 2                                                       | ello 💄 Condividi                                          | San Siro C<br>a Harar | SAN SIRO                            | CITY LIFE                         | Saribaldi 🕄 👩<br>Porta Nuova | Porta Ve                      | CITTĂ STUDI              |                   |
|   |                      |   | Google My Ma      | ps                                                      | ıza titolo<br>ividuali                                    |                       | DEAN                                | La Triennale di Milano @<br>IGELI | BRERA                        | FAI - Villa<br>Necchi Campigl |                          |                   |
|   |                      |   | + Collega altre a | pplicazioni                                             | Ĩ                                                         | re<br>Forze Armate    | de                                  | Museo Nazionale @                 | Milano                       |                               |                          | 0                 |
|   |                      |   |                   | 🗹 Indicazio                                             | oni stradali da Punto 1 a<br>cchina                       |                       | 477                                 | Colonne di San Loren              | re c                         |                               |                          | FOR               |
|   |                      |   | 2                 | Punto     Dunto     Dunto     Dunto     Dunto     Dunto | o 1<br>B, Via Nicola Palmieri,<br>rancesco Sforza, 35, 20 | fo                    | MUDE<br>de<br>GIAMBELLINO<br>SAN CR | EC - Maseo @ @ 0<br>Navig         | Dorta Ticinese               | cascin                        | CALVAIRATE<br>a Cuccagna | a Oreste Salomone |
|   |                      |   | Ca<br>Bu          | Aggiu                                                   | ngi destinazione                                          |                       | SULN                                | AVIGLIO                           | Viale MORIVIONE              | Q viale Onles                 | vso Logi                 |                   |
|   |                      |   |                   | Mappa b                                                 | base                                                      | ico                   |                                     | BARONA                            |                              | SENTINO                       | tus stong                | C of              |

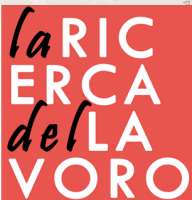

### Come creare moduli

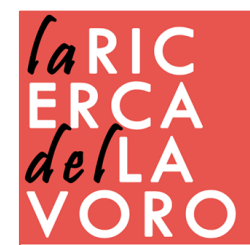

## moduli - forms

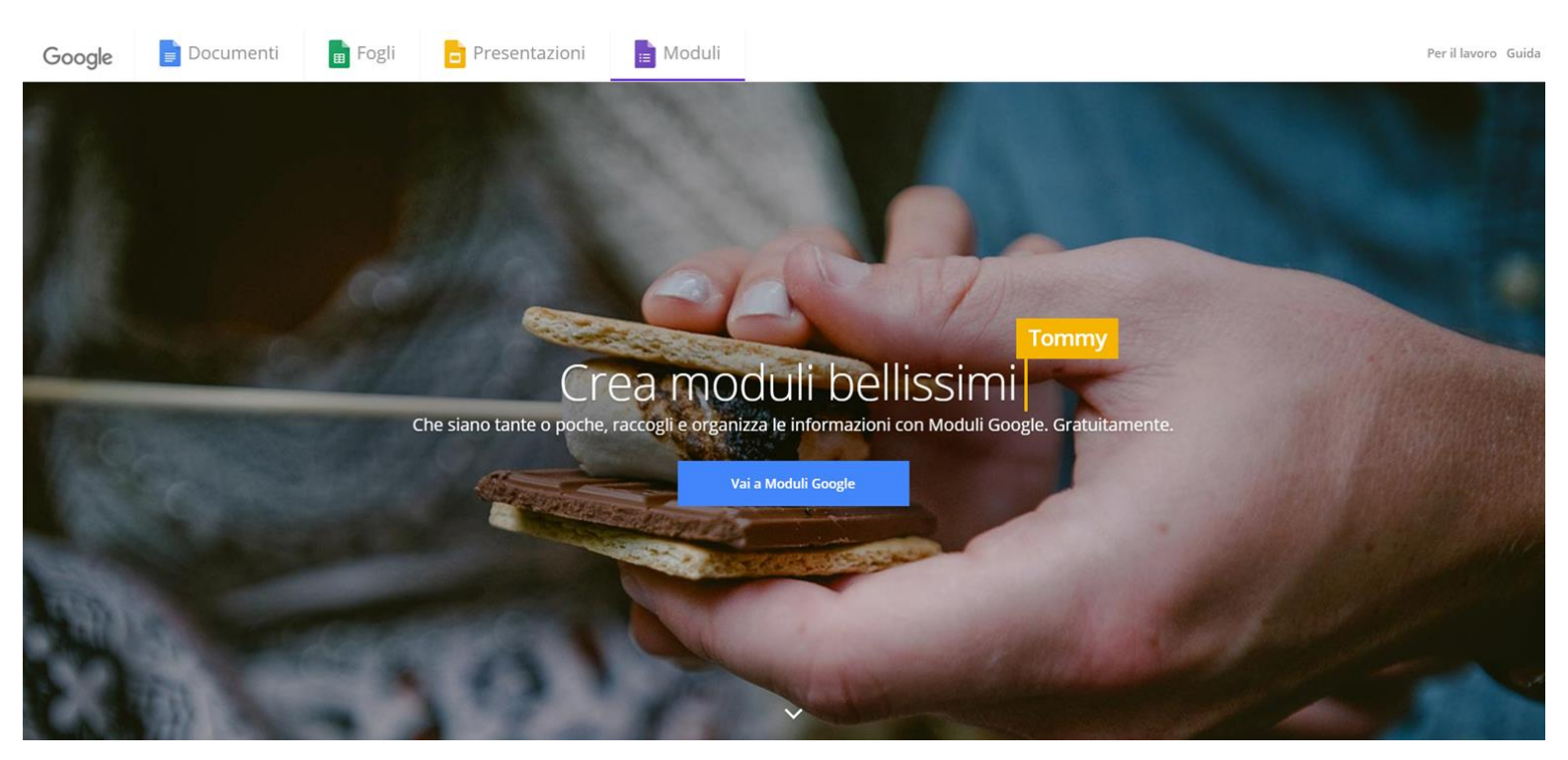

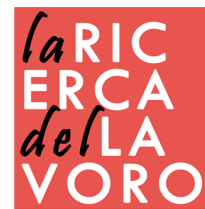

## moduli - forms

| = | Moduli |                                                      | Q Ricerca                                         |                                                                                                    |                                                                                                    |                                                                                                    |                           |  | 3 |
|---|--------|------------------------------------------------------|---------------------------------------------------|----------------------------------------------------------------------------------------------------|----------------------------------------------------------------------------------------------------|----------------------------------------------------------------------------------------------------|---------------------------|--|---|
|   |        | Crea un nuovo modulo                                 |                                                   |                                                                                                    |                                                                                                    | G                                                                                                    | alleria modelli 💲 🚦       |  |   |
|   |        | +                                                    |                                                   | Erren<br>Erren<br>Er | I CANADA CANADA | Performance internet and and<br>managements<br>The management<br>The management<br>The manage |                           |  |   |
|   |        | Vuolo                                                | informazioni di contatto                          | KSVP all evento                                                                                                    | IIIVITO alla festa                                                                                                    | Registrazione per neeve                                                                                                    | Registrazione an evento   |  |   |
|   |        | Moduli recenti                                       |                                                   |                                                                                                    |                                                                                                    | Di mia proprietà 👻                                                                                                    | E AŽ D                    |  |   |
|   |        | Norkalop TBO<br>International Control of the Control | Compila la sofietta e sara<br>repetatatato<br>una | Compile is unhade                                                                                                    |                                                                                                    | STICKARD first cores Mervine in<br>annulo                                                                                                    | Cherkeliums alle question |  |   |

- Entrati nell'area dei Moduli Google troverete, nella parte superiore, dei modelli preimpostati in modo che non dobbiate partire da zero nella realizzazione del vostro modulo.
- Cliccando su Galleria Modelli vedrete molti più modelli suddivisi per categorie.
- Nel caso nulla facesse al vostro caso potete crearne uno completamente da zero cliccando sulla prima icona identificata da un +.

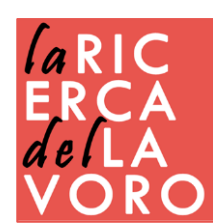

## cosa si può creare

- Customer care
- Modulo contatti
- Questionari
- Schede di iscrizione
- Sondaggi
- Test con punteggio

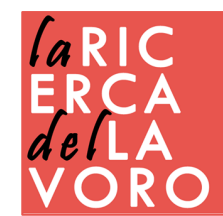

## funzioni

| DOMANDE                  | RISPOSTE             |   |
|--------------------------|----------------------|---|
| Modulo senza titolo      |                      |   |
| Descrizione modulo       |                      |   |
| <br>Domanda senza titolo | :<br>Scetta multipla | 0 |
| Opzione 1                | 0<br>O<br>A          |   |
|                          | Image: Obbligatoric  | = |

Date un nome al vostro progetto cliccando su Modulo senza titolo. Se volete potete anche inserire una descrizione, che sarà visibile agli utenti con cui lo condividerete.

**ARIC** 

- (1) Inserisce una nuova domanda nel Modulo;
- (2) Inserisce un titolo nel Modulo;
- (3) Inserisce un'immagine nel Modulo;
- (4) Inserisce un video di Youtube nel Modulo;
- (5) Aggiunge una nuova sezione, intesa come Pagina. Gli utenti non

vedranno tutte le domande assieme, in una pagina unica, ma suddivise in più pagine. Questa opzione risulta comoda nel caso si vogliano saltare tutta una serie di domande sulla base di una risposta.

## tipi di domande

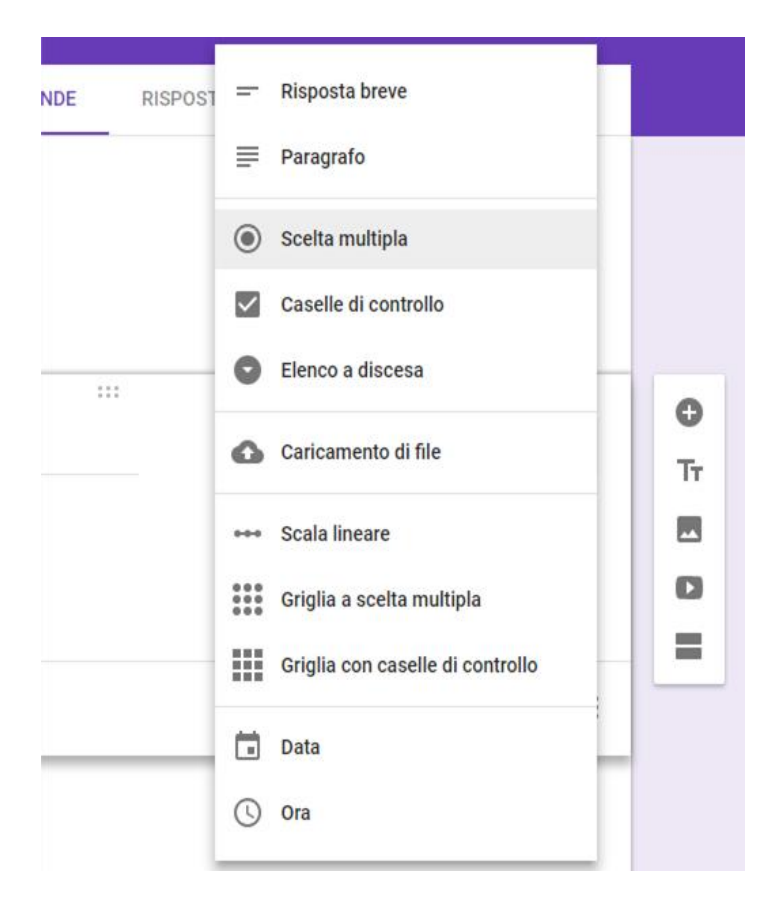

Le domande che è possibile inserire nel Modulo Google sono riassunte nell'immagine sotto. Si può richiedere una risposta breve, una scelta multipla (o singola), caricare un file, ecc.

Cliccando sul + verrà inserita la domanda di Scelta Multipla che però

è possibile cambiare cliccando sul menu a tendina accanto al nome che identifica la tipologia di domanda (A).

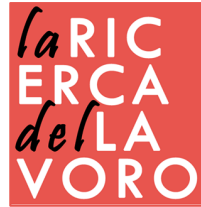

## personalizzazione domande

(A) E' possibile cambiare la tipologia anche se si sono già aggiunte le varie opzioni di risposta

- (B) Se si vuole aggiungere anche il generico Altro basterà cliccare sulla relativa scritta azzurra.
- (C) Cliccando sull'icona potrete duplicare la domanda
- (D) Cliccando sull'icona del bidone eliminerete la domanda
- (E) Serve per rendere la risposta a quella domanda obbligatoria, cioè
- non si potrà proseguire se non si risponde al quesito posto.
- Cliccando sui tre puntini (di fianco alla voce E) potrete rimandare ad una sezione specifica del Modulo Google sulla base della risposta che viene fornita.

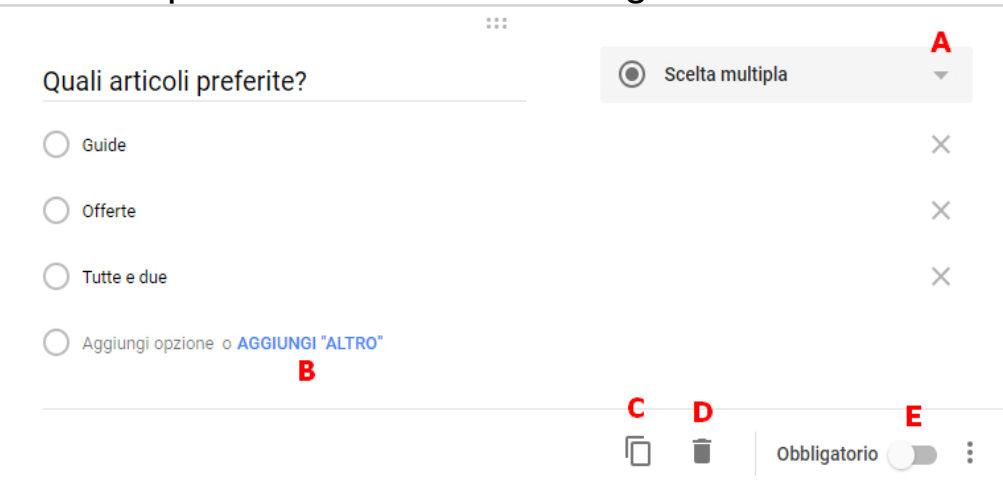

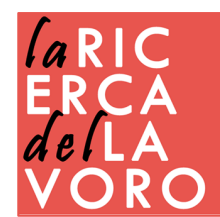

## domande aperte

Con **Risposta breve** potrete inserire dei campi utili per le sezioni relative all'anagrafica Con **Paragrafo** è possibile permettere a chi compila il modulo di dare una risposta più ampia

| Indirizzo email valido                                             |                |                         |
|--------------------------------------------------------------------|----------------|-------------------------|
| Questo modulo raccoglie gli indirizzi email. Modifica impostazioni |                |                         |
| Nome                                                               |                |                         |
| Testo risposta breve                                               |                |                         |
|                                                                    |                | O                       |
| Esperienze professionali                                           | ■ Paragrafo ▼  | E)                      |
| Testo risposta lunga                                               |                | Тт                      |
|                                                                    | C Dbbligatorio | /lostra<br>Descrizione  |
|                                                                    | -              | Convalida della rispost |
|                                                                    | 7-             |                         |

Tra le due opzioni c'è solo una differenza visiva, nel primo caso chi compila vede uno spazio più piccolo nel secondo più grande

Per ogni domanda è possibile inserire una •Descrizione •Convalida della risposta (vedi slide successiva)

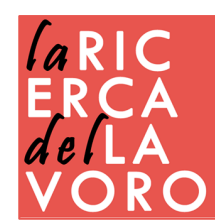

## convalida della risposta

Compariranno così ulteriori voci per controllare l'immissione dei dati. Se quindi vorrete acquisire un Codice Fiscale potrete mettere che la stringa deve essere lunga al massimo 16 caratteri oppure se richiedete un numero di telefono potrete impostare che i dati immessi debbano essere solo numeri.

Nell'immagine sotto sono riassunte le varie tipologie di condizioni. Logicamente quello che appare nel menu sulla destra sarà condizionato da quello che sarà scelto nel menu sulla sinistra.

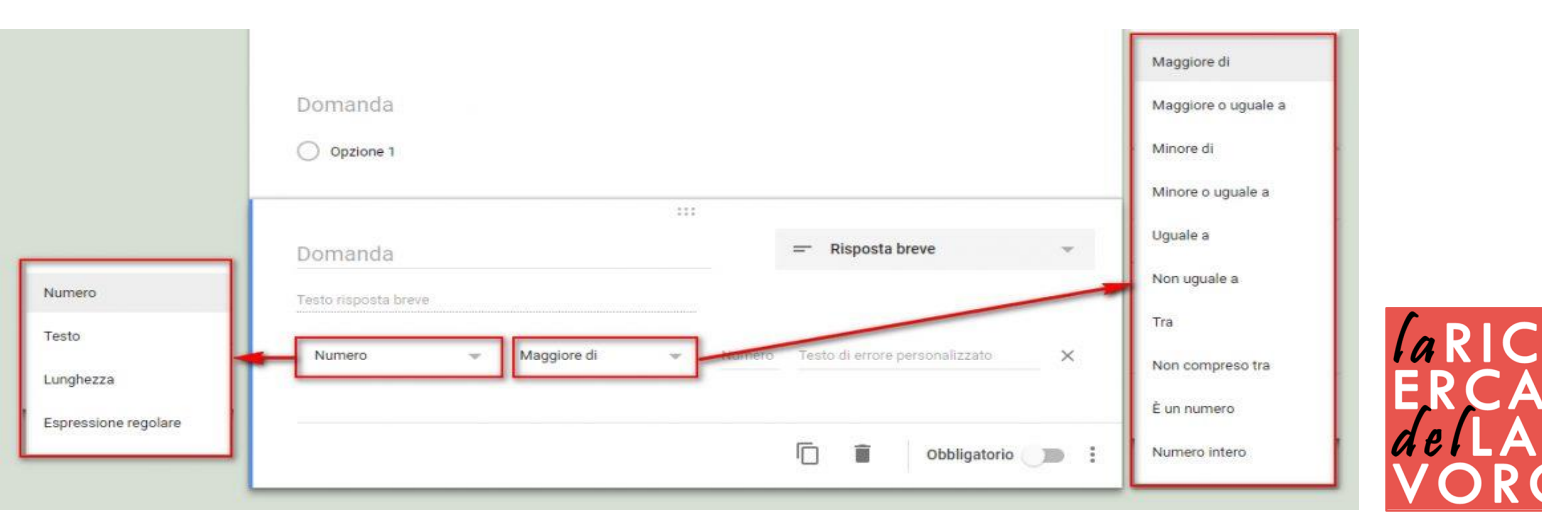

## domande chiuse

#### Con Scelta Multipla o Elenco a Discesa

potrete selezionare solo una tra le tante opzioni di risposta: utile quindi nel caso si richieda un dato univoco.

Con **Caselle di Controllo** invece è possibile selezionare più opzioni e quindi può essere utile per richiedere gli interessi di un utente, gli hobbies, gusti musicali, ecc. (è possibile impostare il numero massimo di risposte)

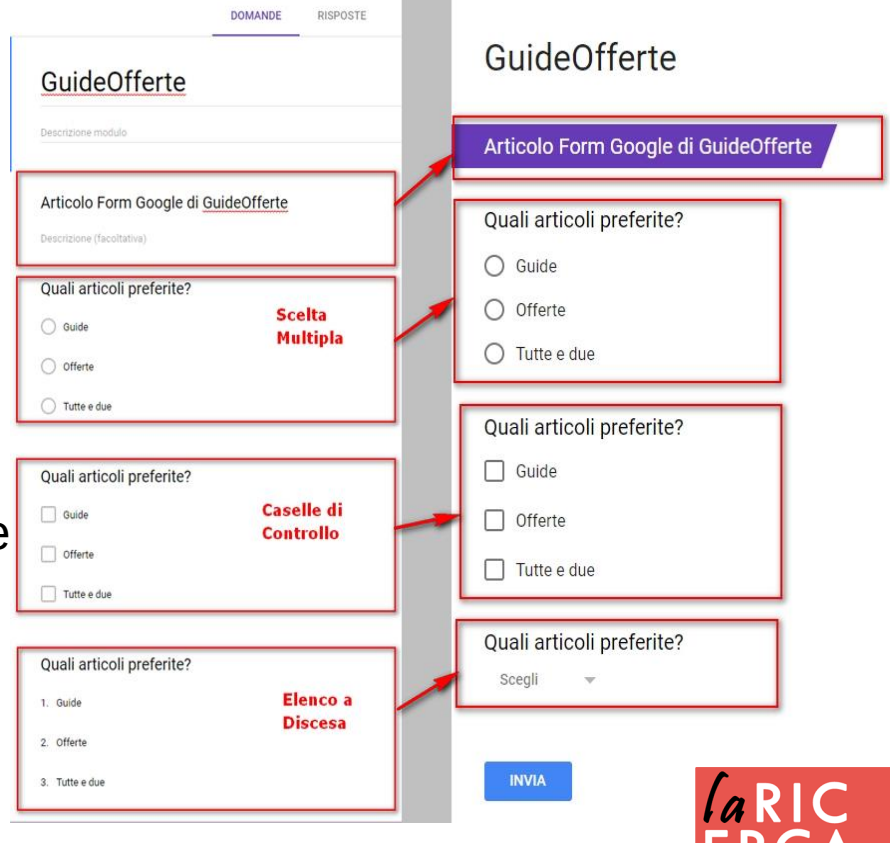

## caricamento file

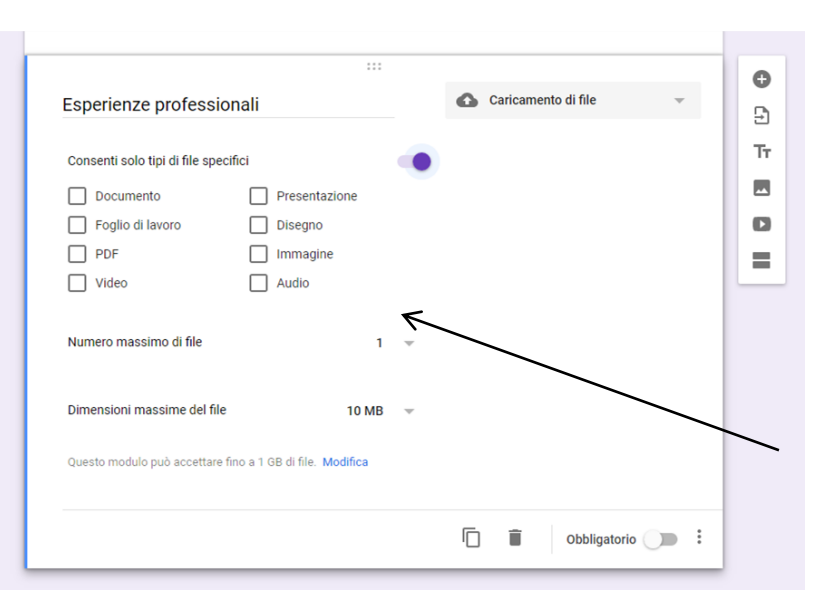

Inoltre è possibile limitare il numero di file caricati e la loro dimensione per evitare che qualche buontempone ci riempia tutto lo spazio Cloud.

Inserendo il componente relativo al caricamento di files verrete avvisati che i documenti saranno caricati nello spazio Google Drive del proprietario del modulo, quindi attenzione da quale account create il modulo Google!

Cliccando su Continua si aprirà il pannello di configurazione.

Poiché sul vostro spazio Drive Google potrebbe esser caricato qualsiasi tipo di file, è possibile limitare i formati tramite l'interruttore Consenti solo tipi di file specifici, selezionando le tipologie di file che si vuole vengano caricati, escludendo tutti gli altri.

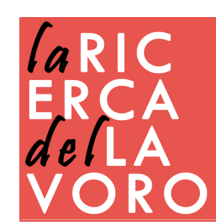

## scala lineare

Con l'opzione Scala Lineare sarà possibile chiedere ai vostri utenti una valutazione secondo due estremi da voi decisi.

Questa opzione può essere comoda quando si vogliono raccogliere feedback per esempio sul funzionamento di un'applicazione da voi sviluppata o sui vari aspetti di un evento. (da 1 a 10 quanto ti è piaciuta la festa? Quanto era buono il cibo? ecc.).

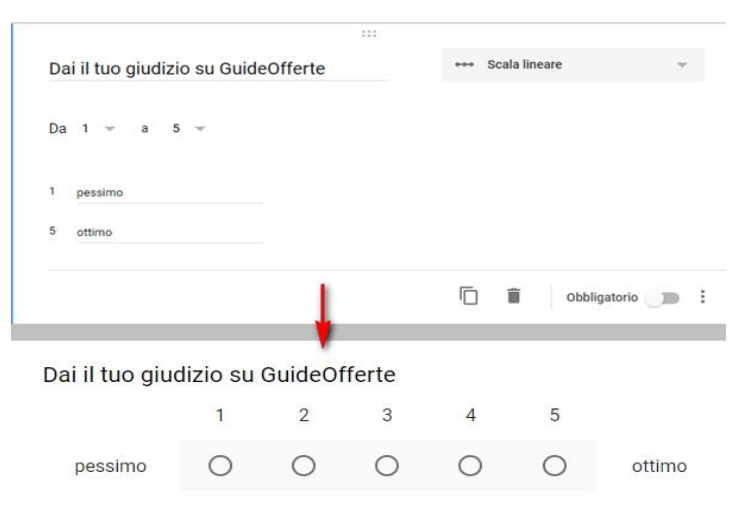

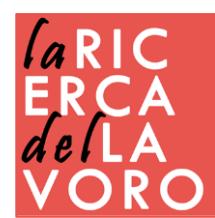

# griglie di risposte

| Mezzi di comunici                    | azione posseduti                      |             |         | Mezzi di com                                | unicazione possedu                                                   | ti                                  |         |
|--------------------------------------|---------------------------------------|-------------|---------|---------------------------------------------|----------------------------------------------------------------------|-------------------------------------|---------|
|                                      | SI                                    | NO          | NON SO  |                                             | SI                                                                   | NO                                  | NON SO  |
| Ho la email?                         | 0                                     | 0           | 0       | Ho la email?                                | è possibile s<br>un'opzione i                                        | elezionare s<br>O<br>per riga       | O       |
| lo telegram?                         | 0                                     | 0           | 0       | Ho telegram?                                | 0                                                                    | 0                                   | 0       |
|                                      |                                       |             |         |                                             |                                                                      |                                     |         |
| Ho Whatsapp?                         | 0                                     | 0           | 0       | Ho Whatsapp?                                | 0                                                                    | 0                                   | 0       |
| 40 Whatsapp?<br>Sulle varie piattafo | O orme sono interessato               | o<br>a:     | 0       | Ho Whatsapp?                                | C<br>ttaforme sono inter                                             | essato a:                           | 0       |
| 40 Whatsapp?<br>Sulle varie piattafo | orme sono interessato a<br>Tecnologia | a:<br>Guide | Offerte | Ho Whatsapp?                                | ttaforme sono inter<br>Tecnología                                    | essato a:<br><sub>Guide</sub>       | Offerte |
| Ho Whatsapp?<br>Sulle varie piattafo | orme sono interessato a<br>Tecnologia | Guide       | Offerte | Ho Whatsapp?<br>Sulle varie pia<br>Sito Web | ttaforme sono inter<br>Tecnologia<br>è possibile se<br>opzioni per r | essato a:<br>Guide<br>Ilezionare pi | Offerte |

Le due opzioni relative alle Griglie permettono di creare righe e colonne in modo da creare una griglia di opzioni che, a seconda della tipologia di modulo scelta, può essere selezionata una sola opzione per riga oppure tutte.

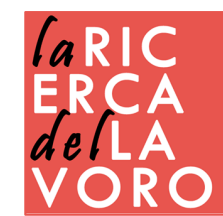

## data ed ora

| Danaanda             | Data |                 |
|----------------------|------|-----------------|
| Domanda              |      | 5               |
| Giorno, mese, anno 📋 |      | 1               |
|                      |      |                 |
|                      |      | obligatorio 🕥 : |
|                      |      |                 |

Le ultime due opzioni (Data ed Ora) vi permetteranno di far inserire solamente una data ed un orario.

Questo per controllare i dati in ingresso ed evitare che possa essere digitato qualsiasi cosa quando richiedete di immettere una data od un orario.

| Domanda | 🕓 Ora | v         |
|---------|-------|-----------|
| Ora 🕓   |       |           |
|         |       |           |
|         | Obt   | ligatorio |
|         |       |           |

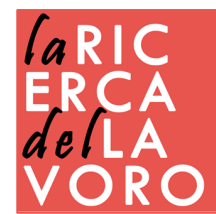

### sezione

| Domande Rapo                                                                                                    |     |            |                                             |                                                                           |                                                                                            |                                                                      |                             |
|----------------------------------------------------------------------------------------------------|-----|------------|---------------------------------------------|---------------------------------------------------------------------------|--------------------------------------------------------------------------------------------|----------------------------------------------------------------------|-----------------------------|
| Modulo senza titolo                                                                                                    |     |            |                                             | ×                                                                         |                                                                                            |                                                                      |                             |
| Descrizione modulo                                                                                                    |     |            |                                             |                                                                           |                                                                                            |                                                                      |                             |
|                                                                                                    |     |            |                                             |                                                                           | Ð                                                                                          |                                                                      |                             |
| Domanda senza titolo                                                                                                    | Sce | lta multip | bla                                         | •                                                                         | Ð                                                                                          |                                                                      |                             |
| ○ A                                                                                                    |     |            |                                             | ×                                                                         | Тт                                                                                         |                                                                      |                             |
| Ов                                                                                                    |     |            |                                             | ×                                                                         |                                                                                            |                                                                      |                             |
| ○ c                                                                                                    |     |            |                                             | ×                                                                         |                                                                                            |                                                                      |                             |
| Aggiungi opzione o aggiungi "Altro"                                                                                                    |     |            |                                             |                                                                           |                                                                                            |                                                                      |                             |
|                                                                                                    | n m | 0          |                                             | :                                                                         |                                                                                            |                                                                      |                             |
|                                                                                                    |     |            |                                             |                                                                           |                                                                                            |                                                                      |                             |
|                                                                                                    |     |            |                                             | Mostra                                                                    |                                                                                            |                                                                      |                             |
| o la sezione 1 Continua alla sezione successiva 👻                                                                                                    |     |            |                                             | Mostra                                                                    | escrizione                                                                                 | e                                                                    |                             |
| o la sezione 1 Continua alla sezione successiva 🗸 🗸                                                                                                    |     |            |                                             | Mostra<br>D                                                               | escrizione<br>ai alla sez                                                                  | e<br>tione sulla                                                     | base della                  |
| o la sezione 1 Continua alla sezione successiva -                                                                                                    |     |            |                                             | Mostra<br>D<br>V                                                          | escrizione<br>'ai alla sez<br>Ordina le o                                                  | e<br>tione sulla<br>pzioni in n                                      | base della                  |
| o la sezione 1 Continua alla sezione successiva -                                                                                                    |     |            |                                             | Mostra<br>C<br>V                                                          | escrizione<br>lai alla sez<br>Irdina le op                                                 | e<br>tione sulla<br>pzioni in n                                      | base della                  |
| o la sezione 1 Continua alla sezione successiva - ezione 2 di 2 Sezione senza titolo Descrizione (facoltativa)                                                                   |     |            |                                             | Mostra<br>C<br>V                                                          | escrizione<br>ai alla sez<br>Ordina le op                                                  | e<br>tione sulla                                                     | base della                  |
| o la sezione 1 Continua alla sezione successiva - ezione 2 di 2 Sezione senza titolo Descrizione (facoltativa)                                                                   |     |            |                                             | Mostra<br>C<br>V                                                          | lescrizione<br>la alla sez                                                                 | e<br>cione sulla<br>pzioni in n                                      | base della                  |
| • la sezione 1 Continua alla sezione successiva •<br>ezione 2 di 2<br>Sezione senza titolo<br>Domanda senza titolo                                                               |     |            | ۲                                           | Mostra<br>C<br>V<br>X<br>Scelta mu                                        | iescrizione<br>l'ai alla sez<br>Ordina le op                                               | e<br>iione sulla<br>pzioni in n                                      | base dell:<br>nodo casu     |
| ezione 2 di 2 Sezione senza titolo Domanda senza titolo                                                                                                    |     | ×          | Continua                                    | Mostra<br>C<br>V<br>X<br>Scelta mu<br>alla sezio                          | escrizione<br>ai alla sez<br>ordina le op<br>Itipla<br>ne succe                            | e<br>cione sulla<br>pzioni in n<br>ssiva                             | base dell<br>nodo casu      |
| ezione 2 di 2 ezione 2 di 2 Ezione senza titolo Domanda senza titolo                                                                                                    |     | × ×        | ©<br>Continua<br>Vai alla si                | Mostra<br>C<br>V<br>X<br>C<br>Scelta mu<br>alla sezio<br>ezione 1 ()      | escrizione<br>a alla sez<br>ordina le op<br>litipla<br>ne succe<br>Modulo s                | e<br>pzioni in n<br>ssiva<br>eenza tito                              | base dell<br>nodo casu      |
| e la sezione 1 Continua alla sezione successiva  ezione 2 di 2  Sezione senza titolo  Descrizione (facoltativa)  Domanda senza titolo  A B B 0 0 1 1 1 1 1 1 1 1 1 1 1 1 1 1 1 1 | -   | × ×        | ©<br>Continua<br>Vai alla su                | Mostra<br>E<br>V<br>X<br>Scelta mu<br>alla sezio<br>ezione 1 (l           | lescrizione<br>la alla sez<br>ordina le op<br>ltipla<br>ne succe<br>Modulo s               | e<br>pzione sulla<br>pzioni in n<br>ssiva<br>ssiva                   | base dell<br>nodo casu      |
| ezione 2 di 2  Ezione 2 di 2  Ezione senza titolo  Domanda senza titolo  A  B  C  C                                                                                              |     | × × ×      | ©<br>Continua<br>Vai alla su<br>Vai alla su | Mostra<br>D<br>X<br>Scelta mu<br>alla sezio<br>ezione 1 (i<br>ezione 2 (i | lescrizione<br>la alla sez<br>ordina le op<br>litipla<br>ne succe<br>Modulo s<br>Sezione s | e<br>cione sulla<br>pzioni in n<br>ssiva<br>senza tito<br>senza tito | Lase della<br>nodo casu<br> |

La sezione è utile per spezzare il modulo in più pagine, questa funzione permette anche di creare dei percorsi specifici in base alle risposte. Cliccando qui è possibile associare ad una determinata risposta quale sezione deve visualizzare chi compila il modulo.

⊕
 ⊕
 □

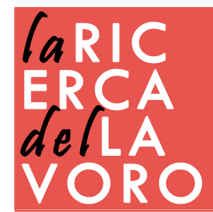

## gestione modulo

- $\bigcirc$
- Con l'icona della tavolozza colore, invece, sarà possibile personalizzare i colori del modulo o inserire un'immagine, scegliendola da un catalogo oppure caricata dal proprio archivio.

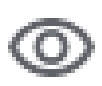

Per ogni domanda che aggiungete potrete vedere subito un'anteprima di come verrà il modulo Google, cliccando sull'icona a forma di occhio situata in alto a destra

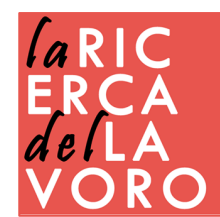

## gestione modulo

٤

Selezionando l'icona a forma di ingranaggio andrete nelle impostazioni del modulo in cui sarà possibile richiedere un indirizzo email per poter compilare il Modulo e sarà possibile anche utilizzare quell'indirizzo per inviare all'utente una copia delle risposte fornite. Questo invio può essere inviato sempre oppure si può lasciare la scelta all'utente; questi si ritroverà un interruttore in cui abilitare la ricezione di una copia del modulo con le risposte da lui selezionate.

Volendo si può anche impostare la possibilità all'utente di poter modificare la propria risposta dopo che ha inviato il modulo completato

| ×            | Impostazioni                                                   |
|--------------|----------------------------------------------------------------|
|              | INFORMAZIONI GENERALI                                          |
| $\checkmark$ | Raccogli indirizzi email                                       |
|              | Ricevute di risposta ?                                         |
|              | Se chi risponde la richiede                                    |
|              | O Sempre                                                       |
| Ric          | hiede l'accesso:                                               |
|              | Limita a 1 risposta                                            |
| Gli          | intervistati possono:                                          |
|              | Apportare modifiche dopo l'invio                               |
|              | Visualizzare grafici riepilogativi e risposte in formato testo |

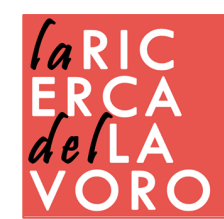

## condivisione del modulo

Terminato di costruire il modulo è arrivato il momento di condividerlo con i vostri partecipanti. Cliccate sul bottone INVIA.

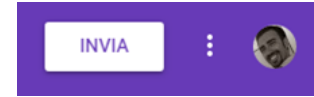

Via Email

| Invia modulo              |              |    |         | ×     |
|---------------------------|--------------|----|---------|-------|
| Raccogli indirizzi email  |              |    |         |       |
| Invia via                 | Ξ            | <> |         | f 🖌   |
| Email                     |              |    |         |       |
| А                         |              |    |         |       |
| Oggetto                   |              |    |         |       |
| Modulo senza titolo       |              |    |         |       |
| Messaggio                 |              |    |         |       |
| Ti ho invitato a compilar | e un modulo: |    |         |       |
| Includi modulo nell'ema   |              |    |         |       |
| Aggiungi collaboratori    |              |    | ANNULLA | INVIA |

#### Via Link

| $\sim$      |                   |                             |                                         |                                                              |
|-------------|-------------------|-----------------------------|-----------------------------------------|--------------------------------------------------------------|
|             | e                 | <>                          |                                         | fy                                                           |
| ogle.com/fe | orms/d/e/1FA      | lpQLSeJ7kzhł                | MTyqpQtbnfi                             | mBNUBW                                                       |
| L           | 01113/ 0/ E/ 11 A | ipge0807K2III               |                                         |                                                              |
|             | ogle.com/f        | ogle.com/forms/d/e/1FA<br>L | ogle.com/forms/d/e/1FAlpQLSeJ7kzhł<br>L | ogle.com/forms/d/e/1FAlpQLSeJ7kzhMTyqpQtbnfr<br>L<br>ANNULLA |

#### Codice HTML

| Invia mo                                                                                                    | dulo                  |              |                 |              | ×         |
|----------------------------------------------------------------------------------------------------|-----------------------|--------------|-----------------|--------------|-----------|
| 🗸 Raccog                                                                                                    | li indirizzi ema      | eil          |                 |              |           |
| Invia via                                                                                                    | $\succ$               | Ð            | <>              | _            | f 🗹       |
| Incorpora<br><iframe sro<="" th=""><th>HTML<br/>c="https://do</th><th>cs.google.co</th><th>n/forms/d/e/1F/</th><th>AlpQLSeJ7kzł</th><th>hMTyqpQtl</th></iframe> | HTML<br>c="https://do | cs.google.co | n/forms/d/e/1F/ | AlpQLSeJ7kzł | hMTyqpQtl |
| Larghezza                                                                                                    | 640 px                | Altezza 75   | 5 рх            |              |           |
|                                                                                                    |                       |              |                 | ANNULLA      | COPIA     |

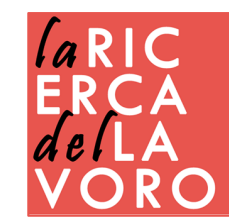

## analisi delle risposte

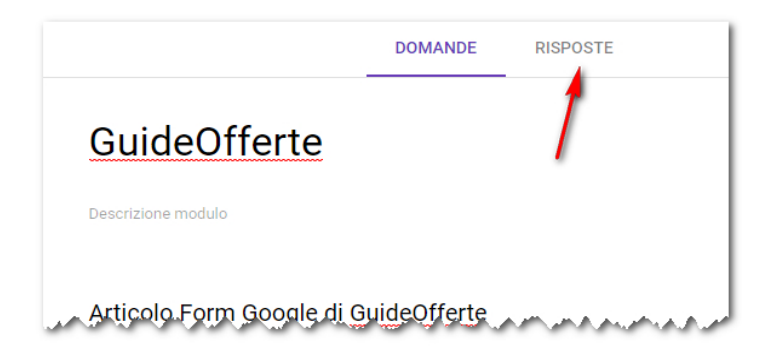

Per visionare i dati raccolti andiamo nella sezione RISPOSTE..

In questa sezione verranno elencate tutte le risposte, mostrando anche dei grafici riassuntivi.

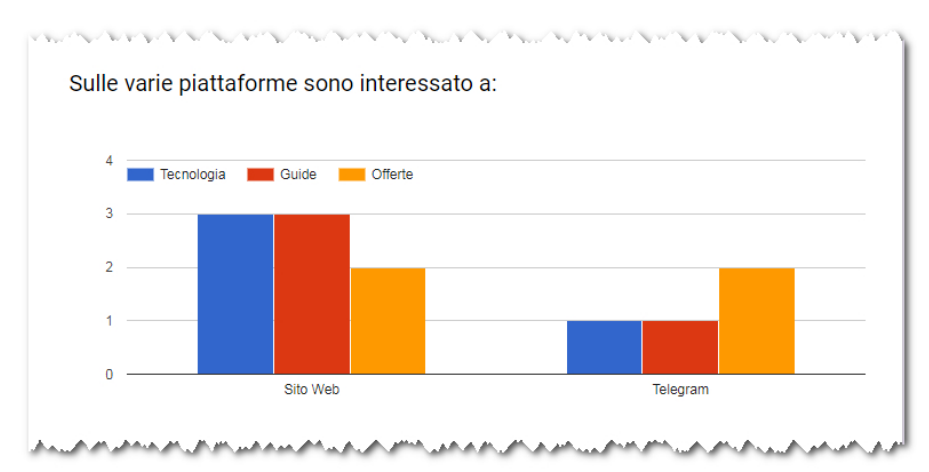

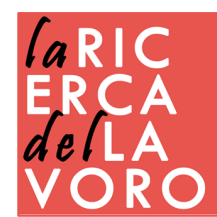

## analisi delle risposte

|                    | RISPOSTE   | DOMANDE     |
|--------------------|------------|-------------|
|                    |            |             |
| Accetta risposte 🦳 |            |             |
|                    | i risposte | In attesa d |

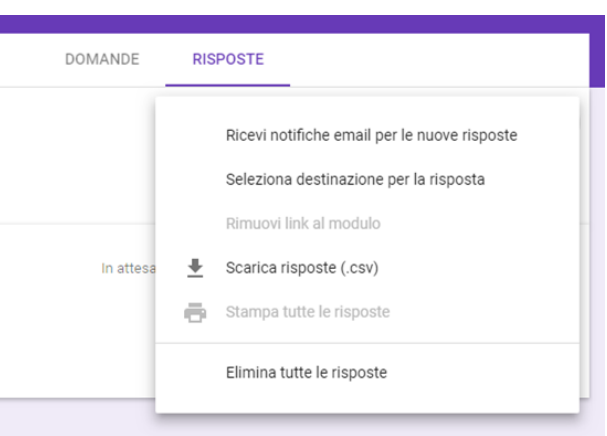

Se vogliamo poter elaborare i dati acquisiti allora dobbiamo gestirli con un foglio di calcolo.

Questa opzione è possibile attivarla anche dopo che si sono ricevute le risposte. Andate nella sezione RISPOSTE e cliccate sul quadratino verde indicato dalla freccia.

Cliccando sui tre puntini è possibile Ricevere notifiche email per le nuove risposte Selezionare il file di destinazione Scaricare le risposte in formato .csv Eliminare tutte le risposte

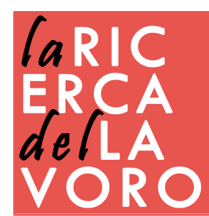

## chiusura del sondaggio

|            | DOMANDE     | RISPOSTE    | -                |
|------------|-------------|-------------|------------------|
| 0 risposte |             |             | <b>:</b>         |
|            |             |             | Accetta risposte |
|            | In attesa ( | di risposte |                  |
|            |             | L           |                  |

Quando non volete più ricevere risposte basterà disattivare il modulo spostando l'interruttore vicino alla voce Accetta risposte. Potrete inserire anche un messaggio personalizzato per ringraziare i

vostri utenti ad aver partecipato al sondaggio.

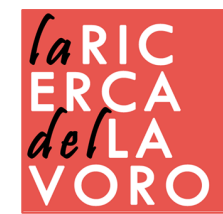

### contatti

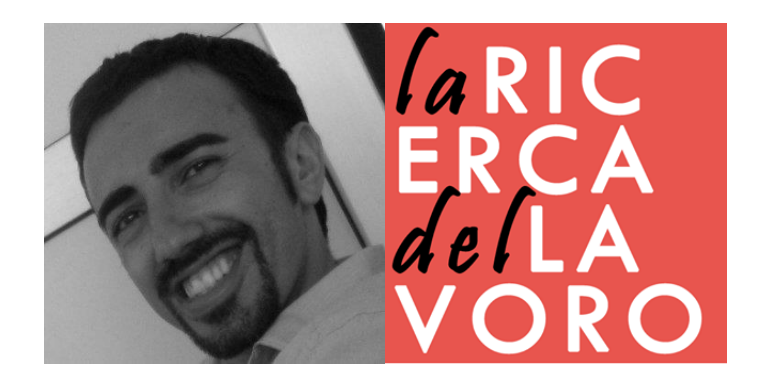

#### VINCENZO BIANCULLI WWW.LARICERCADELLAVORO.COM

Aggiornamento maggio 2020